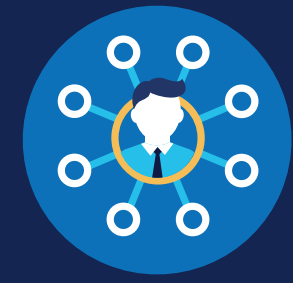

FOR C/TPAs

### How to Report RTD Information: C/TPAs

### **Return-to-Duty Reporting Requirements**

The return-to-duty (RTD) process outlined in Part <u>40 Subpart O</u> has not changed. However, employers must report parts of the RTD process in the FMCSA Commercial Driver's License Drug and Alcohol Clearinghouse (Clearinghouse).

A consortium/third-party administrator (C/TPA) may assist an employer in meeting their Clearinghouse requirements. To report RTD information on behalf of an employer, you must accept the employer's designation request (to receive this request, you must be). The employer must indicate that you have permission to report RTD information on their behalf.

Even if they designate a C/TPA, the employer retains ultimate responsibility for compliance.

EMPLOYERS THAT DO NOT WORK WITH A C/TPA MUST REPORT RTD INFORMATION THEMSELVES; SEE THE REPORTING RTD INFORMATION FOR EMPLOYERS JOB AID FOR INSTRUCTIONS.

### Which Types of RTD Information are Employers Responsible for Reporting?

Both employers and substance abuse professionals (SAPs) are required to report information about a CDL driver's RTD process in the Clearinghouse, per § <u>382.705</u>. The table below identifies who is responsible for reporting specific information to the Clearinghouse throughout the RTD process. Learn more about the RTD process.

| Responsible<br>Reporting Entity | RTD Information Reported to the<br>Clearinghouse                       | Timeframe for Reporting                                                                 |
|---------------------------------|------------------------------------------------------------------------|-----------------------------------------------------------------------------------------|
| Designated SAP                  | Date of initial SAP assessment                                         | SAPs must report the date of completion<br>of an initial SAP assessment and the date of |
|                                 | Date the driver is determined eligible for RTD testing                 | the close of the business day following the assessment or determination.                |
| Employer of<br>CDL Driver*      | Negative RTD test result(s)                                            | Employers must report RTD information<br>by the close of the third business day         |
|                                 | The date the driver's follow-up testing plan is successfully completed | obtained the information.                                                               |

\*Owner-operators—employers who employ themselves as CDL drivers, typically a single-driver operation—are required to designate a C/TPA in the Clearinghouse. Owner-operators may choose to report RTD information for any other drivers they employ, however, the C/TPA has the responsibility to report any RTD information pertaining to the owner-operator.

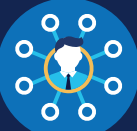

### Log In and Access the Dashboard

Visit https://clearinghouse.fmcsa.dot.gov. Click Log In and access the Clearinghouse using your login.gov username and password.

Under My Dashboard, go to RTD Process and click Report RTD Information.

| 🔕 United States Department of Transportation 🖻 |                                                           |                                                                           | About I                                | OOT I <sup>ar</sup>   Our Activiti | ies 며   Areas of Focus 며                           |
|------------------------------------------------|-----------------------------------------------------------|---------------------------------------------------------------------------|----------------------------------------|------------------------------------|----------------------------------------------------|
| Ederal Motor Carrier Safety Administration     |                                                           |                                                                           |                                        |                                    | 🕞 Log Out                                          |
|                                                |                                                           |                                                                           | (Line My Dashboard                     | ی<br>Learn A                       | i) Contact                                         |
|                                                | Violations<br>> Violation History<br>> Report a Violation | Queries<br>» Query History<br>» Conduct a Query<br>» Submit a Bulk Upload | RTD Proc<br>* RTD Histo<br>* Report RT | ess<br>ory<br>ID Information       | A Manage<br>* Employers<br>* Users<br>* My Profile |
|                                                |                                                           |                                                                           |                                        |                                    | •                                                  |

### Select the Employer

Select the employer on whose behalf you are reporting this RTD information. This employer will be able to access the RTD information after it has been reported. Select the employer and click Next.

| Employer Info    | rmation > Driver Information > Test Type > Detail                    |
|------------------|----------------------------------------------------------------------|
| Employe          | r Information                                                        |
| Select the emplo | over on whose behalf you are entering this driver's RTD information. |
| Employer:        |                                                                      |
| select employer  | ▼                                                                    |
| select employer  | Ŧ                                                                    |

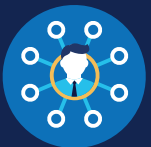

### Enter and Verify the Driver Information

Enter the information of the driver whose RTD information you are reporting and click Verify Driver Information.

#### You will need to provide the following driver information:

- Driver first and last name
- Driver date of birth
- Driver commercial driver's license (CDL) number, and the country and state of issuance

| Employer Information           | Driver Information > Test Type  | e Detail          |   |
|--------------------------------|---------------------------------|-------------------|---|
| Enter the information of the d | river whose RTD information vol | Lare reporting.   |   |
| First Name                     | Last                            | Name              |   |
|                                |                                 |                   |   |
| Date of Birth                  |                                 |                   |   |
| month                          | ▼ day                           | year              |   |
| CDL/CLP Number                 | Country of Issuance             | State of Issuance |   |
| number                         | country                         | ▼ state           | - |
| Previous Verify                | Driver Information Cancel       |                   |   |

### VERIFYING ERRORS

If there is an issue verifying the driver's CDL information, please check that you have entered all the information correctly and re-submit. You will have two attempts to enter the driver's information correctly If the driver's CDL information cannot be verified, the RTD information cannot be reported.

If the CDL number has special characters (such as spaces or hyphens), try entering the number with or without those characters, as requirements vary by State.

Once a driver's CDL information has been verified, you will not be able to edit it. If you entered the driver's information in error, click **Cancel** and begin a new RTD information entry. When you are ready to continue, click **Next.** 

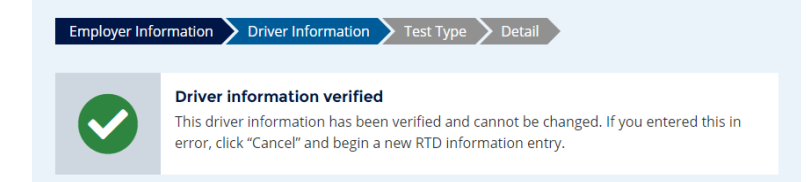

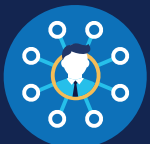

### 4

### Enter the RTD Information

Select the type of RTD information you are reporting and click Next.

#### Reporting **Negative** RTD Test Results

When reporting a negative RTD test result, you will be required to enter:

- Date of test
- Date of verified result

(drug tests only)

### Follow-Up Testing Plan Completion

When reporting follow-up testing plan completion, you will be required to enter:

Date of completion

| Employer Information | Driver Information | Test Type | 🕨 Detail |
|----------------------|--------------------|-----------|----------|
|----------------------|--------------------|-----------|----------|

#### **RTD Information Type**

Per § 382.705(b)(1), employers must report negative return-to-duty test results and successful completion of

| RIVER?                                  |                                                                                                    |
|-----------------------------------------|----------------------------------------------------------------------------------------------------|
| NEGATIVE<br>RTD TEST<br>RESULT          | Report this when a driver you employ has a negative return-to-duty (RTD) drug or alcohol test.                                                     |
| FOLLOW-UP<br>TESTING PLAN<br>COMPLETION | Report this when a driver you employ has successfully completed the follow-up testing plan prescribed by their substance abuse professional (SAP). |

Only negative RTD test results are reported here. A positive RTD test result would be entered in the Clearinghouse as a new violation, which re-starts the driver's RTD process. Report a violation

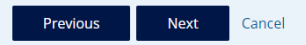

\*Note that only negative RTD test results are reported in the Clearinghouse. A positive RTD test result would be entered as a new violation, which re-starts the driver's RTD process.

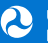

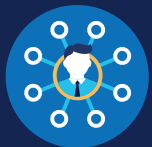

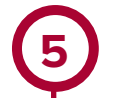

#### Enter the RTD Information (Continued) Reporting a Negative RTD Test Result

Select the type of RTD test result you are reporting. You can select **RTD Alcohol Test, RTD Drug Test,** or both.

For each type of test result, you will need to enter the date of the test. If you select RTD Drug Test, you will also need to enter the date of the verified result.

Check the box to certify that the information you are reporting is true and accurate and click Submit.

| Employer Information > Driver Information > Test Type > Detail                                                                                                    |
|----------------------------------------------------------------------------------------------------|
| Enter RTD Test Result Details                                                                                                    |
| Colort the time of DTD test for which the driver obtained a pegative result. Colort all that apply                                                                                                    |
| RTD Alcohol Test                                                                                                    |
| RTD Drug Test                                                                                                    |
| I certify that the return-to-duty information that I am reporting to the Clearinghouse is accurate and complete. I understand that reporting false, inaccurate, or misleading information to the Clearinghouse may subject me to civil and/or criminal penalties in accordance with applicable law, including 49 USC 521. I further understand that I am participating in a covered transaction and that reporting false information may subject me to government-wide suspension or debarment under 2 C.F.R. Part 180. |
| Previous Submit Cancel                                                                                                    |

### **Reporting Completion of a Follow-Up Testing Plan**

Enter the date on which the driver successfully completed all follow-up tests prescribed by their substance abuse professional (SAP).

Check the box to certify that the information you are reporting is true and accurate and click Submit.

| Enter Follow-Up Testing Plan Completion Date<br>Enter the date on which the driver successfully completed all follow-up tests prescribed by their substance abuse<br>professional (SAP) in accordance with §§ 40.307, 40.309, and 40.311.                                                                                                    |
|----------------------------------------------------------------------------------------------------|
| Date of Completion                                                                                                    |
| I certify that the return-to-duty information that I am reporting to the Clearinghouse is accurate and complete. I understand that reporting false, inaccurate, or misleading information to the Clearinghouse may subject me to civil and/or criminal penalties in accordance with applicable law, including 49 USC 521. I further understand that I am participating in a covered transaction and that reporting false information may subject me to government-wide suspension or debarment under 2 C.F.R. Part 180. |
| Previous Submit Cancel                                                                                                    |

### The RTD Information Has Been Reported

Once the RTD information has been reported, you will see the confirmation message below. You can review RTD information you and your Clearinghouse Assistants have entered on your RTD History page.

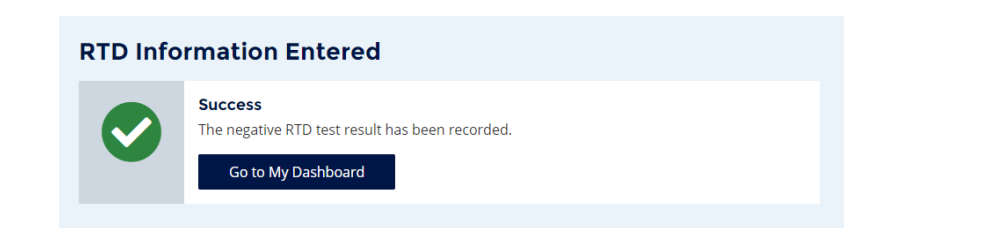